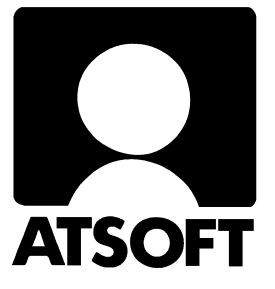

# Asteri kirjanpito (Win) Vuosipäivitys 1.4.2005

| Asentaminen                                         | 4           |
|-----------------------------------------------------|-------------|
| Näppäinkäyttö (hiirestä eroon)                      | 5           |
| Konekielinen valvontailmoitus                       | 6           |
| Otsikkoteksti tilinpäätöstulosteisiin               |             |
| Useampia hierarkioita tilinpäätökseen               |             |
| Esim. Oma pääoma yhteensä ja vieras pääoma yhteens  | sä9         |
| Valittujen tilien saldon seuranta kirjaustilassa    | 10          |
| Projektituloste                                     | 11          |
| Selitepakki (tilille annettava selite)              | 12          |
| Päiväkirjan järjestäminen 2 kentän mukaan           | 13          |
| ALV-kirjausten tositelaji                           | 14          |
| Alv-kirjausvirheiden etsintä                        | 14          |
| Tilikohtainen tase tilinavaus työvaiheessa          | 15          |
| Tase-erittely: sarkainmerkein eroteltuna            | 15          |
| Liittymiä leikepöydälle                             | 16          |
| Ohjelman toimintaa nopeutettu suurissa aineistoissa | 17          |
| CSV - muotoisen päiväkirjan yhdistäminen            |             |
| Kirjanpidon tukisivut                               | . takakansi |

#### Atsoft Oy Mäkinen

| Malmi | nkaari 21 B |
|-------|-------------|
| 00700 | HELSINKI    |

## Viime hetken tiedot kotisivuiltamme

Tarkista viime hetken vinkit kotisivuiltamme ennen päivityksen asentamista.

| Vuosipäivityssivut | www.atsoft.fi/wkpv.htm    |
|--------------------|---------------------------|
| Tukisivut          | www.atsoft.fi/tukiwk.html |
| Keskustelualue     | www.asteri.fi/keskustelu/ |

## **Yhteystietomme:**

Sähköposti atsoft@atsoft.fi Puh (09) 350 75 30 Fax (09) 351 5532

## Asiakaspalvelu:

**Erja Kesseli**, tilaukset ja tiedustelut. Suora 09-350 75 313 Sähköposti erja.kesseli@atsoft.fi

**Merja Hiltunen**, sovellusneuvonta Suora 09-350 75 312, GSM 0500-703 730, fax (09) 350 75321 Sähköposti merja.hiltunen@atsoft.fi

Mia Turunen, sovellusneuvonta Suora 09-350 75 311, GSM 0400 505 596, fax (09) 350 75321 Sähköposti mia.turunen@atsoft.fi Skype atsoft-mia

Atso Mäkinen, koulutus, asiakaskäynnit Suora 09-350 75 310, GSM 0400 316 088, fax (09) 350 75351 Sähköposti atso.makinen@atsoft.fi Skype atsoft-atso

## Asteri Kirjanpito – Vuosipäivitys 1.4.2005

Asteri kirjanpidon vuosipäivitys sisältää kirjanpito-ohjelman version 1.4.2005 (tai uudemman). Mikäli asennat päivitykset netistä, ei levyllä olevaa päivitystä tarvitse asentaa: todennäköisesti netistä on jo ladattavissa uudempi versio.

Vuosipäivityksen myötä ohjelmaan on tullut hyviä uusia ominaisuuksia, joista kerrotaan tarkemmin tässä vihkosessa. Uusia ominaisuuksia ovat mm:

- Konekielinen valvontailmoitus (Arvonlisäveron tiedot), jolla voidaan tehdä ALV:n ilmoitus TYVI-operaattorin välityksellä.
- Tilinpäätösrungossa saa useampia hierarkioita käyttöön
- Tilinpäätösrunkoon voi määrittää otsikkotekstejä
- Tae-erittelyn tulostuksen ulkoasua muutettu entistä luettavampaan muotoon.
- Tase-erittelyn saa tulostettua kentät sarkain-merkein eroteltuina, jolloin sen liittäminen esim. Excel taulukkolaskentaan on entistä kätevämpää.
- Päiväkirjan kirjaustilassa Saldonseurantaikkuna, joka seuraa valitsemiesi tilien saldoja automaattisesti päiväkirjan vientien kirjausten edetessä.
- Selitepakko: määritä, mille tilille on syötettävä selite
- Uusia leikepöydän käyttömahdollisuuksia
- Ohjelman käyttöä verkkoympäristössä (mm. tilitoimistokäyttö) on nopeutettu.

Mikäli päivitykseen tulee lisäohjeita tämän ohjevihkosen kirjoittamisen jälkeen, tiedotamme niistä vuosipäivityssivulla osoitteessa www.atsoft.fi/wkpv.htm

#### Pyydämme ilmoittamaan sähköpostiosoitteenne

Mikäli ette ole saaneet meiltä tiedotteita ohjelmaan liittyen, pyydämme ilmoittamaan sähköpostiosoitteenne osoitteeseen **atsoft@atsoft.fi** ja ilmoittakaa samalla yrityksenne nimi. Voitte myös käyttää lomaketta www.atsoft.fi/meilini.htm

## Päivityksen asentaminen

Päivitys asennetaan laittamalla Cd levy asemaan ja valitsemalla **[Asenna päivitys]**. Jos alkuruutu ei käynnisty automaattisesti, käynnistä Cd-levyltä ohjelma **asenna**.

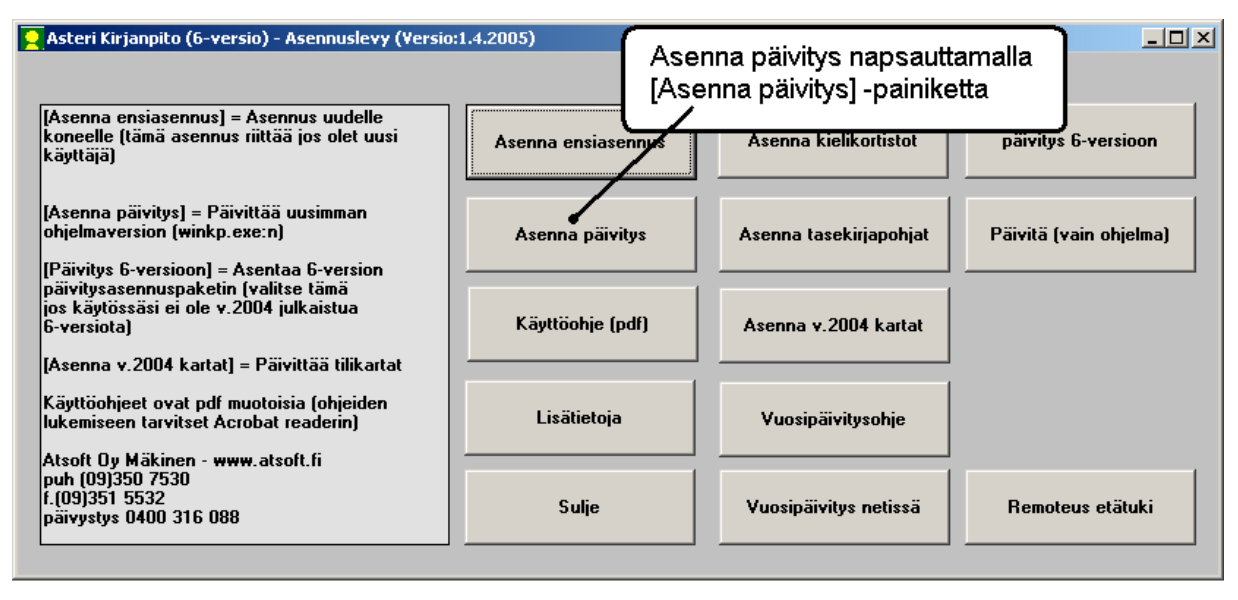

Tarkista että Unzip to folder kohdassa on se hakemisto, minne Asteri kirjanpito on asennettu. Oletuksena tämä hakemisto on C:\WINKP eikä sitä tarvitse muuttaa. Jos kuitenkin olet asentanut kirjanpito-ohjelman jollekin muulle levyasemalle, esimerkiksi palvelimelle (vaikkapa S:\WINKP kansioon) muuta hakemistonimi viittamaan ao. kansioon.

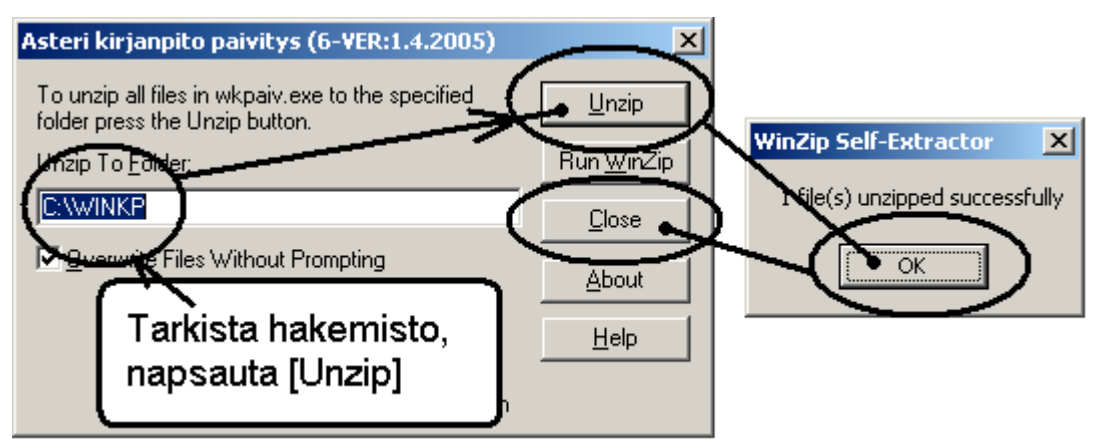

Tarkista että päivitys onnistui käynnistämällä kirjanpito ja valitse ohje / tietoja Asteri kirjanpidosta ja tarkista, että päivämäärä on 1.4.2005 tai uudempi

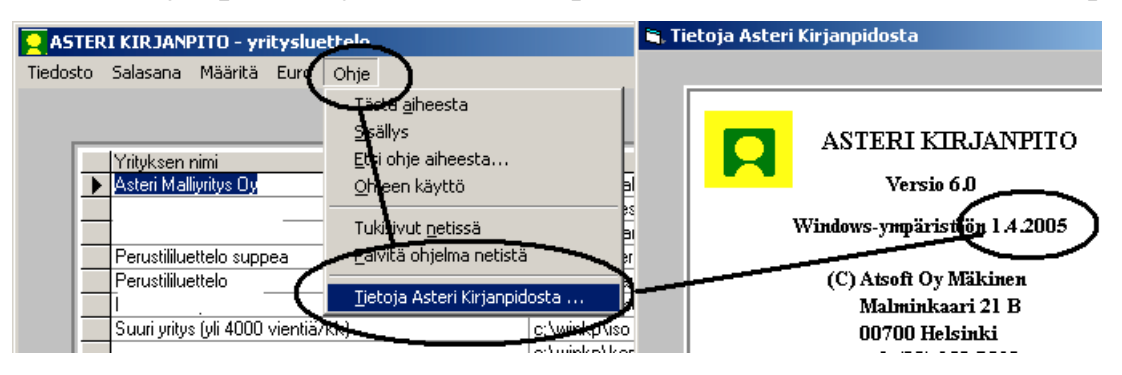

## NÄPPÄINKÄYTTÖ (HIIRESTÄ EROON)

Näppäinkäyttö on alusta alkaen ollut mahdollista Asteri kirjanpitoohjelmassa.

Asteri kirjanpidon valikkorivillä on jokaisesta valikon valinnasta alleviivattu jokin kirjain ja painamalla Alt+alleviivattu kirjain saadaan valittua valikosta haluttu valinta. Windows XP:ssä alleviivatut kirjaimet tulevat näkyviin kun Alt kirjaimen painaa pohjaan:

Painamalla Alt näppäin pohjaan tulevat näkyviin valikkorivin alleviivatut kirjaimet. Avatusta valikosta valitaan haluttu kohta painamalla pelkkää kirjainta

| 🗊 ASTERI K                                        | 📬 ASTERI KIRJANPITO - Actori Malliyritys Oy - 1.131.12.2000 |                                                                                                   |            |                                   |         |         |          |  |  |  |  |  |
|---------------------------------------------------|-------------------------------------------------------------|---------------------------------------------------------------------------------------------------|------------|-----------------------------------|---------|---------|----------|--|--|--|--|--|
| Tiedosto Muokkaa AL Tulosta Triguesiae Yritys Ikk |                                                             |                                                                                                   |            |                                   |         |         |          |  |  |  |  |  |
| 🖥 Päiväkir                                        | ja: helmikuu                                                | Kuunvaihde <u>a</u> jo                                                                            | Va         | alikko avataan                    | Alt +   | kirjain |          |  |  |  |  |  |
| Tosno                                             | Päivämäärä                                                  | <u>P</u> äiväkirja                                                                                | •          | ite 1                             | Debet   | Kredit  | Summa    |  |  |  |  |  |
| 46                                                | 22.02.00                                                    | Päiväkiria tilinnimin                                                                             | •          | ttoaineosto                       | 6705    | 1700    | 365,00   |  |  |  |  |  |
| 47                                                | 22.02.00                                                    | Päiväkiria valituilta kuukausilta                                                                 |            | )5 osto (nettokirjaus)            | ****    | 2430    | 1 220,00 |  |  |  |  |  |
| 47                                                | 22.02.00                                                    | <ul> <li>Par<u>v</u>ani ja Valicalica Naukadsiica</li> <li>Pärvähista halta Kähaudalta</li> </ul> |            | 15 oston veroton osa              | 4010    | ****    | 1 000,00 |  |  |  |  |  |
| 47                                                | 22.02.00                                                    | Paivakirja koko tilikau <u>u</u> eita                                                             |            | 1                                 |         |         |          |  |  |  |  |  |
| 48                                                | 23.02.00                                                    | Paakirjan <u>s</u> aldoluettelo                                                                   |            | 🛿 Valinta suo                     | ritetaa | an bair | iamalla  |  |  |  |  |  |
| 49                                                | 23.02.00                                                    | Pääkirja                                                                                          | -,         | n allele alle                     |         |         |          |  |  |  |  |  |
| 50                                                | 23.02.00                                                    | Paakirja koko tilikaudelta                                                                        |            | j peikkaa alleviivattua kirjainta |         |         |          |  |  |  |  |  |
| 51                                                | 23.02.00                                                    |                                                                                                   |            | R                                 |         |         | J        |  |  |  |  |  |
| 52                                                | 23.02.00                                                    | Tilinpäät <u>ö</u> ksen asetukset                                                                 | - <b>F</b> | tarvikemuunti nettokiri           | 1700    | ××××    | 1 170 00 |  |  |  |  |  |

Alleviivattu kirjain on pikavalinnan merkki, esim. alla olevassa ikkunassa Alt A valitsee Paperille ja Alt O vastaa Ok painikkeen napsautusta:

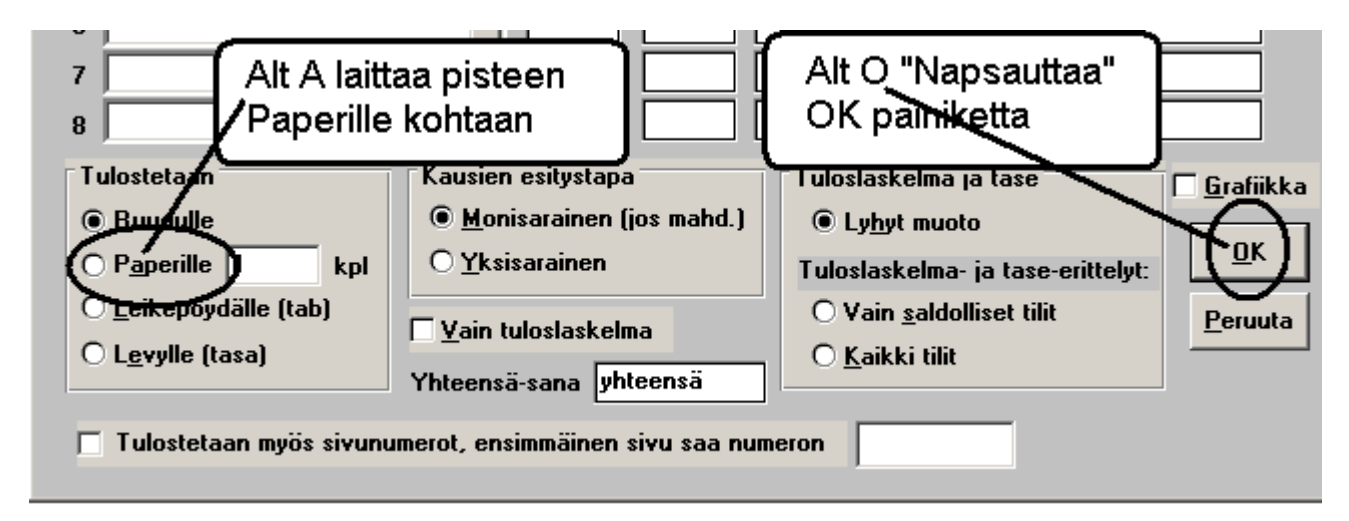

## Ohjelmaan tulleita uudistuksia

## **KONEKIELINEN VALVONTAILMOITUS**

Arvonlisäveron kuukausittaisen valvontailmoituksen saat konekieliseen muotoon toiminnolla **ALV|Konekielinen valvontailmoitus**.

| 🛎, Konekielinen valvontailmoitus (Arvonlisäveron tiedot)                                                                                                    | × |
|----------------------------------------------------------------------------------------------------|---|
| Tällä toiminnolla teet ALV-kk-ilmoituksen konekieliseksi tiedostoksi koneesi kovalevylle.<br>Lähetä tiedosto edelleen TYVI-palveluntarjoajasi avulla verohallinnolle.<br>Huolehdi, että tiedostosta jää Sinulle varmuuskopio. |   |
| Luodaan yrityksen kansioon tiedosto:<br>c:\winkp\malli\_alv0503.oma<br>Vinkki: Menee kätevästi varmuuskopiolevylle, jos tarkenne on .oma                                                                                      |   |
| Kopioidaan sama tiedosto myös TYVI-lähettämistä varten nimelle:<br>c:\wc3\out\mall0503.100 Selaa<br>Vinkki: Esim. Sonera WebConnect:ia varten sopiva kansio on c:\wc3\out\<br>Jatka Peruuta                                   |   |

Ohjelma ehdottaa, että tiedostosta tehdään yksi kappale yrityksen kansioon, josta se menee varmuuskopiolle, ja toinen kappale TYVIlähetyskansioon, joka yleensä tyhjenee lähetettäessä.

#### Tiedostossa on samat lukuarvot kuin arvonlisäverolaskelmassakin:

| ARV                                                   | ONLISÄVI                                                                                                    | EROLASKELMA                                                                                                    |                                                                                   | Tos                                                                                            | ite no 92                                                                                                    | 39                                                            |  |
|-------------------------------------------------------|----------------------------------------------------------------------------------------------------|----------------------------------------------------------------------------------------------------|-----------------------------------------------------------------------------------|------------------------------------------------------------------------------------------------|----------------------------------------------------------------------------------------------------|---------------------------------------------------------------|--|
| Asur                                                  | ito Oy Aste                                                                                                    | ritalo                                                                                                    | Rahayksikkö =                                                                     |                                                                                                |                                                                                                    |                                                               |  |
| Päivä                                                 | ikirja                                                                                                    | = alvtyvi                                                                                                    |                                                                                   |                                                                                                |                                                                                                    |                                                               |  |
| 9239<br>9239<br>9239<br>9239<br>9239<br>9239<br>9239  | 31.3.2005<br>31.3.2005<br>31.3.2005<br>31.3.2005<br>31.3.2005<br>31.3.2005<br>31.3.2005                                                                                          | myynnin 22% ALV-velka<br>myynnin 17% ALV-velka<br>myynnin 8% ALV-velka<br>ostojen 22% ALV-saaminen<br>ostojen 17% ALV-saaminen<br>ALV-velka   | 2466<br>2469<br>2470<br>****<br>****<br>****                                      | ****<br>****<br>1536<br>1539<br>2464                                                           |                                                                                                    | 2 442,86<br>336,22<br>254,22<br>1 179,89<br>62,85<br>1 790,56 |  |
| LUKI                                                  | EMAT VALV                                                                                                    | ONTAILMOITUKSEN KOHTAAN 2 ARVO                                                                                                    | NLISÄV.                                                                           | ERONT                                                                                          | IEDOT                                                                                                    |                                                               |  |
|                                                       |                                                                                                    | 052 Kohdekuukausi kkvvvv                                                                                                    | MAA                                                                               | ALISKU                                                                                         | U 032005                                                                                                    |                                                               |  |
| VERC                                                  | KOTIMAAI                                                                                                    | 052 Kohdekuukausi kkvvvv<br>NMYYNNISTÄ VEROKANNOITTAIN                                                                                        | MAA                                                                               | ALISKU                                                                                         | U 032005                                                                                                    | _                                                             |  |
| VERC                                                  | )KOTIMAAl<br>22 %:n vero<br>17 %:n vero                                                                                                    | 052 Kohdekuukausi kkvvvv<br>NMYYNNISTÄ VEROKANNOITTAIN                                                                                        | MA#<br>21                                                                         | ALISKU<br>01=                                                                                  | U 032005<br>2442,86•<br>336.224                                                                              |                                                               |  |
| VERC                                                  | )KOTIMAAI<br>22 %n vero<br>17 %n vero<br>8 %n vero                                                                                                    | 052 Kohdekuukausi kk <del>vvvv</del><br>NMYYNNISTÄ VEROKANNOITTAIN                                                                            | MA#<br>21<br>21<br>21                                                             | ALISKU<br>01=<br>02=<br>03=                                                                    | U 032005<br>2442,86<br>336,22                                                                                |                                                               |  |
| VERC                                                  | )KOTIMAAI<br>22 %n vero<br>17 %n vero<br>8 %n vero<br>0 %n vero                                                                                                    | 052 Kohdekuukausi kk <del>vvvv</del><br>NMYYNNISTÄ VEROKANNOITTAIN                                                                            | MA#<br>21<br>21<br>21<br>21                                                       | ALISKU<br>01 =<br>02 =<br>03 =<br>04 =                                                         | U 032005<br>2442,86<br>336,22<br>254,22                                                                      |                                                               |  |
| VER(                                                  | ) KOTIMAAI<br>22 %n vero<br>17 %n vero<br>8 %n vero<br>0 %n vero<br>tavaraostoista                                                                                               | 052 Kohdekuukausi kkvvvv<br>NMYYNNISTÄ VEROKANNOITTAIN<br>muista EU-maista                                                                    | MA#<br>21<br>21<br>21<br>21<br>21<br>21<br>21                                     | ALISKU<br>01 =<br>02 =<br>03 =<br>04 =<br>05 =                                                 | U 032005<br>2442,86<br>336,22<br>254,22<br>0,00<br>0.00                                                      |                                                               |  |
| VERC<br>Vero<br>KOH                                   | COTIMAA)<br>22 %n vero<br>17 %n vero<br>8 %n vero<br>0 %n vero<br>tavaraostoista<br>DEKUUKAU                                                                                     | 052 Kohdekuukausi kkvvvv<br>NMYYNNISTÄ VEROKANNOITTAIN<br>muista EU-maista<br>DEN VÄHENNETTÄVÄ VERO                                           | MA<br>21<br>21<br>21<br>21<br>21<br>21<br>21<br>21<br>21<br>21                    | ALISKU<br>01 =<br>02 =<br>03 =<br>04 =<br>05 =<br>06 =                                         | U 032005<br>2 442,86<br>336,22<br>254,22<br>0,00<br>0,00<br>1 242,74                                         |                                                               |  |
| VERC<br>Vero<br>KOH<br>Kohd                           | )KOTIMAA1<br>22 %n vero<br>17 %n vero<br>8 %n vero<br>0 %n vero<br>tavaraostoista<br>DEKUUKAU<br>ekuukauden v                                                                    | 052 Kohdekuukausi kkvvvv<br>NMYYNNISTÄ VEROKANNOITTAIN<br>muista EU-maista<br>DEN VÄHENNETTÄVÄ VERO<br>ero                                    | MA#<br>21<br>21<br>21<br>21<br>21<br>21<br>21<br>21                               | ALISKU<br>01 =<br>02 =<br>03 =<br>04 =<br>05 =<br>06 =<br>xx =                                 | U 032005<br>2 442,86<br>336,22<br>254,22<br>0,00<br>0,00<br>1 242,74<br>1 790,56                             |                                                               |  |
| VERC<br>Vero<br>KOH<br>Kohd<br>Ed. k                  | COTIMAA)<br>22 %n vero<br>17 %n vero<br>8 %n vero<br>0 %n vero<br>tavaraostoista<br>DEKUUKAU<br>ekuukauden v                                                                     | 052 Kohdekuukausi kkvvvv<br>NMYYNNISTÄ VEROKANNOITTAIN<br>muista EU-maista<br>DEN VÄHENNETTÄVÄ VERO<br>ero                                    | MAA<br>21<br>21<br>21<br>21<br>21<br>21<br>21<br>21<br>21<br>21<br>21<br>21<br>21 | ALISKU<br>01 =<br>02 =<br>03 =<br>04 =<br>05 =<br>06 =<br>xx =<br>07 =                         | U 032005<br>2 442,86<br>336,22<br>254,22<br>0,00<br>0,00<br>1 242,74<br>1 790,56<br>0,00                     |                                                               |  |
| VERC<br>Vero<br>KOH<br>Kohd<br>Ed. k<br>MAK           | OKOTIMAAI<br>22 %n vero<br>17 %n vero<br>8 %n vero<br>0 %n vero<br>tavaraostoista<br>DEKUUKAU<br>ekuukauden v<br>uun negatiivine<br>SETTAVA V.                                   | 052 Kohdekuukausi kkvvvv<br>NMYYNNISTÄ VEROKANNOITTAIN<br>muista EU-maista<br>DEN VÄHENNETTÄVÄ VERO<br>ero<br>en vero<br>ERO                  | MAA<br>21<br>21<br>21<br>21<br>21<br>21<br>21<br>21<br>22<br>21<br>21<br>21<br>21 | ALISKU<br>01 =<br>02 =<br>03 =<br>04 =<br>05 =<br>06 =<br>xx =<br>07 =<br>08 =                 | U 032005<br>2 442,86<br>336,22<br>254,22<br>0,00<br>1 242,74<br>1 790,56<br>0,00<br>1 790,56                 |                                                               |  |
| VERC<br>Vero<br>KOH<br>Kohd<br>Ed. k<br>MAK<br>Verot  | OKOTIMAAI<br>22 %n vero<br>17 %n vero<br>8 %n vero<br>0 %n vero<br>tavaraostoista<br>DEKUUKAU<br>ekuukauden v<br>uun negatiivine<br>SETTAVA V<br>on liikevaihto                  | 052 Kohdekuukausi kkvvvv<br>NMYYNNISTÄ VEROKANNOITTAIN<br>muista EU-maista<br>DEN VÄHENNETTÄVÄ VERO<br>ero<br>m vero<br>ERO                   | MAA<br>21<br>21<br>21<br>21<br>21<br>21<br>21<br>21<br>21<br>21<br>21<br>21<br>21 | ALISKU<br>01 =<br>02 =<br>03 =<br>04 =<br>05 =<br>06 =<br>xx =<br>07 =<br>08 =<br>09 =         | U 032005<br>2 442,86<br>336,22<br>254,22<br>0,00<br>1 242,74<br>1 790,56<br>0,00<br>1 790,56<br>0,00         |                                                               |  |
| VERC<br>Vero<br>KOH<br>Ed. k<br>MAK<br>Verot<br>Tavar | OKOTIMAAI<br>22 %n vero<br>17 %n vero<br>8 %n vero<br>0 %n vero<br>tavaraostoista<br>DEKUUKAU<br>ekuukauden v<br>uun negatiivine<br>SETTAVA V<br>on liikevaihto<br>an myynti mui | 052 Kohdekuukausi kkvvvv<br>NMYYNNISTÄ VEROKANNOITTAIN<br>muista EU-maista<br>DEN VÄHENNETTÄVÄ VERO<br>ero<br>en vero<br>ERO<br>hin EU-maihin | MAA<br>21<br>21<br>21<br>21<br>21<br>21<br>21<br>21<br>21<br>21<br>21<br>21<br>21 | ALISKU<br>01 =<br>02 =<br>03 =<br>04 =<br>05 =<br>06 =<br>xx =<br>07 =<br>08 =<br>09 =<br>10 = | U 032005<br>2 442,86<br>336,22<br>254,22<br>0,00<br>1 242,74<br>1 790,56<br>0,00<br>1 790,56<br>0,00<br>0,00 |                                                               |  |

Lähetä syntynyt tiedosto verohallinnolle TYVI-operaattorisi avulla.

## TILINPÄÄTÖSRUNKO

#### Väkisin tulostuva otsikkoteksti

Tuloslaskelmiin ja taseisiin ei normaalisti tulostu nollasummaisia otsikoita näkyviin. Jos kuitenkin haluat jonkin nollasummaisen otsikon näkyviin, lisää tilinpäätösrunkoon #-merkki ko. otsikkotekstiin.

Esimerkiksi

\*\*\*Liiketoiminnan muut tuotot#

tulostaa aina otsikon "Liiketoiminnan muut tuotot" näkyviin, vaikka saldo olisi nolla

#### Enemmän tähtiä käytettävissä

Tilinpäätösrungon muokkauksessa voit nyt käyttää entistä enemmän tähtiä eli saat entistä useampia hierarkiatasoja käyttöösi.

Paperille otettavissa tilinpäätöstulosteissa tähtiä ja kausia voi olla enintään seuraavasti:

tähtiä 3 (tai 2 ja tileittäin) -> kausia 4 tähtiä 4 (tai 3 ja tileittäin) -> kausia 3 tähtiä 5 (tai 4 ja tileittäin) -> kausia 2 tähtiä 6 (tai 5 ja tileittäin) -> kausia 2 tähtiä 7 (tai 6 ja tileittäin) -> kausia 2

Ruutu-, leikepöytä- ja levy-tulosteissa voi tähtiä olla rajaton määrä.

"Oma pääoma yhteensä" ja "Vieras pääoma yhteensä" -tekstit saat tilinpäätöstulosteisiin seuraavasti:

Lisää tilinpäätösrunkoon yksi tähti kullekin Vieras pääoma –otsikon alle kuuluvalle riville siten, että rivit näyttävät seuraavalta:

| $\int$     | Näille ri∨eille on lisätty<br>kullekin yksi tähti |      |      |    |
|------------|---------------------------------------------------|------|------|----|
| 1          | **Vieras pääoma                                   |      |      |    |
|            | 🜈 ***Pitkäaikainen                                |      |      |    |
| 1          | 🚺 *****Lainat rahoituslaitoksilta                 | 2300 | 2339 | -1 |
| ١.         | ****Saadut ennakkomaksut                          | 2340 | 2349 | -1 |
| ۱.         | ****Ostovelat                                     | 2350 | 2359 | -1 |
| 1          | *****Muut pitkäaikaiset velat                     | 2360 | 2399 | -1 |
| _ <b>\</b> | Lyhytaikainen                                     |      |      |    |
|            | ****Lainat rahoituslaitoksilta                    | 2400 | 2419 | -1 |
|            | ****Saadut ennakkomaksut                          | 2420 | 2429 | -1 |
|            | stovelat                                          | 2430 | 2439 | -1 |
|            | 🕻 *****Muut lyhytaikaiset velat                   | 2440 | 2499 | -1 |
|            |                                                   |      |      |    |

Tee samanlainen muutos Oma pääoma –otsikon alle.

Tallenna muuttamasi tilinpäätösrunko valitsemalla **Tiedosto|Tallenna**.

Tilinpäätöstuloste yksisaraisesti näyttää nyt myös "Vieras pääoma yhteensä"-summan:

| Vieras pääoma              |              |
|----------------------------|--------------|
| Pitkäaikainen              |              |
| Lainat rahoituslaitoksilta | 202 134,00   |
| Muut pitkäaikaiset velat   | 81 500,00    |
| Pitkäaikainen yhteensä     | 283 634,00   |
| Lyhytaikainen              |              |
| Lainat rahoituslaitoksilta | 350 000,00   |
| Saadut ennakkomaksut       | 39 500,00    |
| Ostovelat                  | 319 750,00   |
| Muut lyhytaikaiset velat   | 36 507,28    |
| Lyhytaikainen yhteensä     | 745 757 ,28  |
| Vieras pääoma yhteensä     | 1 029 391,28 |
| 「 <b>大</b> 」               |              |

## SALDOSEURANTA

Päiväkirjan kirjaus –tilassa on uusi Saldoseuranta-ikkuna. Sen saat näkyviin Ikkuna-valikosta:

| ]   | 🐃 ASTERI KIRJANPITO - Asunto Oy Asteritalo - 1.131.12.1999 |                    |                                  |              |                    |          |                                      |       |       |        |            |  |  |  |
|-----|------------------------------------------------------------|--------------------|----------------------------------|--------------|--------------------|----------|--------------------------------------|-------|-------|--------|------------|--|--|--|
|     | <u>T</u> iedo                                              | osto <u>M</u> uokł | kaa <u>A</u> LV T <u>u</u> losta | Työ <u>v</u> | aihe <u>Y</u> rity | 's       | Ikkuna Ohje                          |       |       |        |            |  |  |  |
| 1   | an P                                                       | äiväkirja:         | helmikuu 2000                    |              |                    |          | Vain <u>p</u> äiväkirja              |       |       |        |            |  |  |  |
| ľ   |                                                            | Tosno              | Päivämäärä                       | Laii         | KustP              | IL.      | Päiväkirja ja <u>t</u> ilikartat     | ite 2 | Debet | Kredit | Summa      |  |  |  |
|     |                                                            | 44                 | 20.02.00                         |              |                    | F        | myos saldoseuranta                   |       | 6030  | 2462   | 2 000,00   |  |  |  |
|     |                                                            | 44                 | 20.02.00                         |              |                    | Γ        | Limittäin                            |       | ****  | 1710   | 34 980,00  |  |  |  |
| 1   |                                                            | 45                 | 22.02.00                         |              |                    | 1        | Vierekkäin                           |       | 1500  | 3030   | 5 200,00   |  |  |  |
|     |                                                            | 46                 | 22.02.00                         |              |                    |          | <u>]</u> ärjestä kuvakkeet           |       | 6705  | 1700   | 365,00     |  |  |  |
|     |                                                            | 47                 | 22.02.00                         |              |                    | 2        | Tallenna ikkunoiden paikat           |       | ****  | 2430   | 1 220,00   |  |  |  |
|     |                                                            | 47                 | 22.02.00                         |              |                    | 2        | Lue ikkunoiden paikat                |       | 4010  | ****   | 1 000,00   |  |  |  |
|     |                                                            | 47                 | 22.02.00                         |              |                    | 2        | 1 Arvoplisäverokappat                |       | 1536  |        | 220,00     |  |  |  |
|     |                                                            | 48                 | 23.02.00                         |              |                    | 1        | 2 Lunttilista                        |       | 1500  | 3020   | 3 500,00   |  |  |  |
|     |                                                            | 49                 | 23.02.00                         |              |                    | 1        | - 3 Kirjausmakrot -                  |       | 1500  | 3040   | 7 500,70   |  |  |  |
|     |                                                            | 50                 | 23.02.00                         |              |                    | 1        | <u>4</u> Debettili                   |       | 1500  | 3030   | 8 765,00   |  |  |  |
|     |                                                            | 51                 | 23.02.00                         |              |                    | $\vdash$ | <u>5</u> Kredittili                  |       | 4060  | 1700   | 7 000,00   |  |  |  |
|     |                                                            | 52                 | 23.02.00                         |              |                    | $\vdash$ | 🖌 <u>6</u> Päiväkirja: helmikuu 2000 |       | 1700  |        | 1 170,00   |  |  |  |
|     |                                                            | 52                 | 23.02.00                         |              |                    |          | 7 Tilinpäätösrungon muokkaus         |       |       | 3011   | 1 000,00   |  |  |  |
|     |                                                            | 52                 | 23.02.00                         |              |                    |          | <u>8</u> Saldoseuranta               |       |       | 2469   | 170,00     |  |  |  |
| 311 |                                                            | 2                  | 193 09 00                        | 1            | 1                  | 1.1      | IK VEIDE OVTOMINAUT                  |       | 12380 | 1700   | 1 220 00 🗆 |  |  |  |

Syötä tilinumero-sarakkeeseen niiden tilien numerot, joiden saldon haluat koko ajan näkyviin. Ohjelma etsii tilinnimen ja päivittää saldoa automaattisesti kirjaamisen edetessä.

|                                               | 🔉 ASTERI KIRJANPITO - Asunto Oy Asteritalo - 1.131.12.1999 |            |      |       |      |                     |          |       |        |           |  |     |      |        |           |  |          |    |
|-----------------------------------------------|------------------------------------------------------------|------------|------|-------|------|---------------------|----------|-------|--------|-----------|--|-----|------|--------|-----------|--|----------|----|
| [ <u>T</u> ied                                | Tiedosto Työgaihe Yritys Ohje                              |            |      |       |      |                     |          |       |        |           |  |     |      |        |           |  |          |    |
| 🖹 Pärväkirja: helmikuu 2000 📃 🔲 Saldoseuranta |                                                            |            |      |       |      |                     |          |       |        |           |  |     |      |        |           |  |          |    |
|                                               | Tosno                                                      | Päivämäärä | Laji | KustP | Lsno | Selite 1            | Selite 2 | Debet | Kredit | Summa     |  | 16  | Tili | numero | Tilinnimi |  | Sal      | lo |
|                                               | 44                                                         | 20.02.00   |      |       |      | sotu                |          | 6030  | 2462   | 2 000,00  |  | 11. | 17   | '00    | kassa     |  | 24 668,7 | 5  |
|                                               | 44                                                         | 20.02.00   |      |       |      | palkkojen maksu     |          | ****  | 1710   | 34 980,00 |  |     | 17   | '10    | pankki 1  |  | 69 586,0 | Û  |
|                                               | 45                                                         | 22.02.00   |      |       | 1009 | laskutusmyynti ulk  |          | 1500  | 3030   | 5 200,00  |  |     | *    |        |           |  |          |    |
|                                               | 46                                                         | 22.02.00   |      |       |      | polttoaineosto      |          | 6705  | 1700   | 365,00    |  |     |      |        |           |  |          |    |
|                                               | 47                                                         | 22.02.00   |      |       | 2008 | 2005 osto (nettokir |          | ****  | 2430   | 1 220,00  |  |     |      |        |           |  |          |    |
|                                               | 47                                                         | 22.02.00   |      |       | 2008 | 2005 oston verotor  |          | 4010  | ***    | 1 000,00  |  |     |      |        |           |  |          |    |
|                                               | 47                                                         | 22.02.00   |      |       | 2008 | 2005 oston ALV-os   |          | 1536  | ****   | 220,00    |  |     |      |        |           |  |          |    |
|                                               | 48                                                         | 23.02.00   |      |       | 1010 | veroton myynti      |          | 1500  | 3020   | 3 500,00  |  |     |      |        |           |  |          |    |
|                                               | 49                                                         | 23.02.00   |      |       | 1011 | myynti yhteisömail  |          | 1500  | 3040   | 7 500,70  |  |     |      |        |           |  |          |    |
|                                               | 50                                                         | 23.02.00   |      |       | 1012 | myynti yhteisömai   |          | 1500  | 3030   | 8 765,00  |  |     |      |        |           |  |          |    |
|                                               | 51                                                         | 23.02.00   |      |       |      | osto EU maista (ył  |          | 4060  | 1700   | 7 000,00  |  |     |      |        |           |  |          |    |
|                                               | 52                                                         | 23.02.00   |      |       |      | elintarvikemyynti n |          | 1700  | ****   | 1 170,00  |  |     |      |        |           |  |          |    |
|                                               | 52                                                         | 23.02.00   |      |       |      | myynti ALV 17% ne   |          | ****  | 3011   | 1 000,00  |  |     |      |        |           |  |          |    |
|                                               | 52                                                         | 23.02.00   |      |       |      | myynnin 17% ALV-    |          | ****  | 2469   | 170,00    |  |     |      |        |           |  |          |    |
|                                               | 53                                                         | 23.02.00   |      |       |      | taksimatka (ALV 8   |          | 6380  | 1700   | 220,00    |  |     |      |        |           |  |          |    |
|                                               | 54                                                         | 23.02.00   |      |       |      | atk tarvikkeita     |          | 6920  | 1700   | 230,00    |  |     |      |        |           |  |          |    |
|                                               | 55                                                         | 23.02.00   |      |       |      | disketit (ALV 22%   |          | 6920  | 1700   | 70,00     |  |     |      |        |           |  |          |    |
|                                               | 56                                                         | 23.02.00   |      |       |      | auton huolto        |          | 6725  | 1700   | 998,75    |  |     |      |        |           |  |          |    |
|                                               | 57                                                         | 23.02.00   |      |       | 1013 | Oy Osto Ab laskutı  |          | 1500  | 3000   | 22 400,00 |  |     |      |        |           |  |          |    |
|                                               | 58                                                         | 23.02.00   |      |       | 1009 | saatu maksu         |          | 1710  | 1500   | 5 200,00  |  |     |      |        |           |  |          |    |
| *                                             |                                                            |            |      |       |      |                     |          |       |        |           |  |     |      |        |           |  |          |    |

Saldoseuranta-ikkunan sijainti tallentuu, joten se aukeaa seuraavalla kerralla automaattisesti samaan kohtaan.

#### PROJEKTITULOSTE

Projektitulosteessa on seuraavat uudet ominaisuudet:

- voit määrittää tilit, joiden tapahtumat tulevat mukaan; tilien esitysmuoto esim. 1000-1099,1200,1400,1600-1699
- voit jättää tiliehdon myös kokonaan tyhjäksi = pois
- voit jättää "kenttä sisältää"-ehdon myös kokonaan tyhjäksi = pois
- voit määrittää loppuun tulostuvia ryhmäsaldoja: otsikot ja tilit muodossa esim. esim. 1000-1099,1200,1400. Etumerkin vaihto syöttämällä kerroin-sarakkeeseen –1

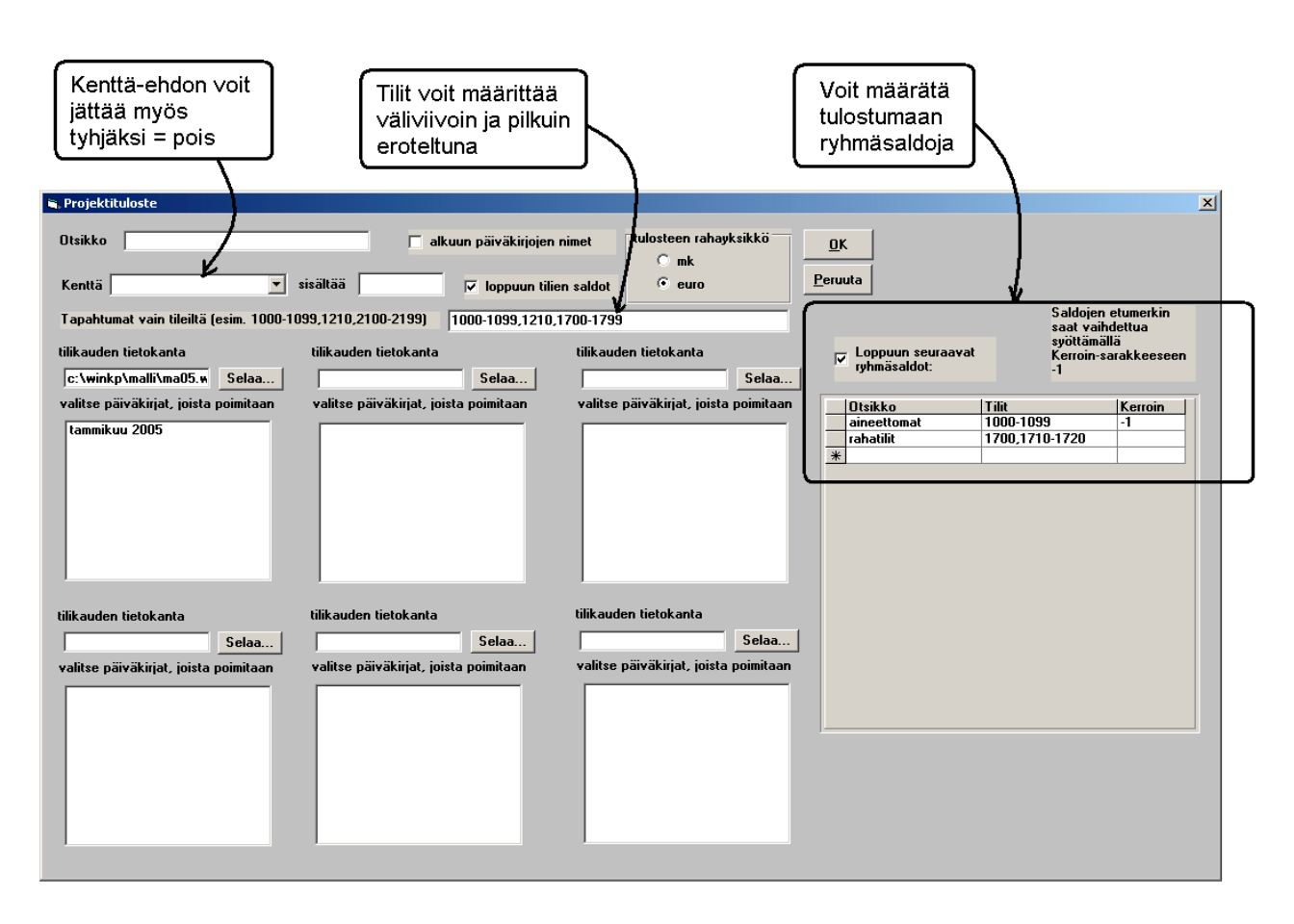

#### SELITEPAKKO

Jos jollekin tilille kirjattuihin tapahtumiin on pakko syöttää selite, voit määrittää tilikarttaan kyseiselle tilille selitepakon:

| 🛐 AS          | TERI KIRJANPITO                                                                                                    | - Asunto Oy                               | Asteritalo           | - 1.131        | .12.1999 (EURO)       |        |               |          |           |        |  |  |
|---------------|----------------------------------------------------------------------------------------------------|-------------------------------------------|----------------------|----------------|-----------------------|--------|---------------|----------|-----------|--------|--|--|
| <u>T</u> iedo | sto <u>M</u> uokkaa Ta <u>p</u> a                                                                                                    | ahtumat Työy                              | <u>zaihe Y</u> ritys | <u>I</u> kkuna | <u>O</u> hje          |        |               |          |           |        |  |  |
| êî P          | äivä <u>E</u> tsi tili                                                                                                    |                                           |                      |                |                       |        |               |          |           |        |  |  |
| *             | To: <u>Muuta nimi, /</u><br>1 Lisää tili<br>Poista tili<br><u>K</u> opioi leikepö<br>Sarakkeet all                                                                                                    | ALV-tunnus, ta<br>Sydälle<br>Kuasetelmaan | se-er                | Lsno           | Selite 1              |        | Selite 2      | Debet    | Kredit    | Summa  |  |  |
| a D           | ebettili                                                                                                    |                                           |                      |                |                       |        |               |          |           |        |  |  |
| 1             | liinumero                                                                                                    | ALVtunnus                                 | Tilinnimi            |                |                       | Ku     | un alkusaldo  | K        | uun debet | Kuun k |  |  |
| 1             | 610                                                                                                    |                                           | muut arv             | opape          | rit rah.om.           |        | 0,00          |          | 0,00      | (      |  |  |
| 1             | 640                                                                                                    |                                           | osuudet              | konse          | rniyrityksissä        |        | 0,00          |          | 0,00      |        |  |  |
| 1             | 650                                                                                                    |                                           | omat os              | akkeet         | ja osuudet            |        | 0,00          |          | 0,00      | (      |  |  |
| 1             | 700                                                                                                    |                                           | kassa                |                |                       |        | 0,00          |          | 0,00      | (      |  |  |
| Þi            | 710                                                                                                    |                                           | pankki 1             |                |                       |        | 0,00          |          | 0,00      | (      |  |  |
|               | 7211                                                                                                    | 1                                         | nankki 2             |                | I                     |        | 11 1111       |          | 11 1111   | I      |  |  |
|               | Image: pankki 1       0,00       0,00       0         1720       nankki 2       0 00       0 00       0         Image: pankki 2       0 00       0 00       0       0         Image: pankki 2       0 00       0 00       0       0       0         Image: pankki 2       0 00       0 00       0       0       0       0       0       0       0       0       0       0       0       0       0       0       0       0       0       0       0       0       0       0       0       0       0       0       0       0       0       0       0       0       0       0       0       0       0       0       0       0       0       0       0       0       0       0       0       0       0       0       0       0       0       0       0       0       0       0       0       0       0       0       0       0       0       0       0       0       0       0       0       0       0       0       0       0       0       0       0       0       0       0       0       0       0       0 |                                           |                      |                |                       |        |               |          |           |        |  |  |
|               | Selitepak                                                                                                    | ko (eli ei tul                            | e automaa            | ittista til    | li - tili -selitettä, | kun ki | rjataan tälle | tilille) |           |        |  |  |
|               |                                                                                                    |                                           |                      | _              |                       | _      |               |          |           |        |  |  |

Kun kirjaat päiväkirjaan ko. tilille, riville ei tule automaattisesti selitettä:

| <b>1</b> | ASTERI KIRJANPITO - Asunto Oy Asteritalo - 1.131.12.1999 (EURO)                                                            |            |      |       |      |             |          |          |       |        |          |  |  |
|----------|----------------------------------------------------------------------------------------------------|------------|------|-------|------|-------------|----------|----------|-------|--------|----------|--|--|
| Tiec     | <u>(</u> iedosto <u>M</u> uokkaa <u>A</u> LV T <u>u</u> losta Työ <u>v</u> aihe <u>Y</u> ritys <u>I</u> kkuna <u>O</u> hje |            |      |       |      |             |          |          |       |        |          |  |  |
| 8        | 🖥 Päiväkirja: tammikuu 2005                                                                                                |            |      |       |      |             |          |          |       |        |          |  |  |
|          | Tosno                                                                                                    | Päivämäärä | Laji | KustP | Lsno | Selite 1    |          | Selite 2 | Debet | Kredit | Summa    |  |  |
|          | 1                                                                                                    | 1.1.2005   |      |       |      | kassa       | - myynt  |          | 1700  | 3000   | 1 220,00 |  |  |
|          | 2                                                                                                    | 1.1.2005   |      |       |      |             |          |          | 1710  | 3000   | 234,00   |  |  |
|          | 3                                                                                                    | 1.1.2005   |      |       |      | pankki 2    | - myyn   |          | 1720  | 3000   | 3 245,00 |  |  |
|          | 4                                                                                                    | 1.1.2005   |      |       |      | ostot ALV   | 22% - pŧ |          | 4000  | 1720   | 23,20    |  |  |
|          | 5                                                                                                    | 1.1.2005   |      |       |      | ostot ALV   | 17% - pε |          | 4001  | 1720   | 4,56     |  |  |
|          | 6                                                                                                    | 1.1.2005   |      |       |      |             |          |          | 4000  | 1710   | 23,56    |  |  |
|          | 7                                                                                                    | 1.1.2005   |      |       |      | konttoritar | v pank   |          | 6900  | 1720   | 12,23    |  |  |
|          | 8                                                                                                    | 1.1.2005   |      |       |      |             |          |          |       |        |          |  |  |
| *        |                                                                                                    |            |      |       |      |             |          |          |       |        |          |  |  |

Tyhjät selitteet on helppo huomata ja täydentää.

## JÄRJESTÄMINEN

Päiväkirjan järjestäminen on nyt mahdollista myös kahden kentän perusteella (esim. tositelajin ja tositenumeron mukaan).

| 💐 Päiväkirjan aakkostus                                        |                                                                | ×       |
|----------------------------------------------------------------|----------------------------------------------------------------|---------|
| kenttä, jonka mukaan järjestetään<br>Tositenumero              | toissijainen kenttä<br>Paivamaara                              | ОК      |
| Suunta<br>© pienimmästä suurimpaan<br>© suurimmasta pienimpään | Suunta<br>© pienimmästä suurimpaan<br>O suurimmasta pienimpään | Peruuta |

## ALV-KIRJAUSTEN TOSITELAJI

**Määritä|ALV-kirjausten tositelaji** -toiminnolla voit nyt syöttää ohjelman tekemille ALV-automaattikirjauksille mahdollisen oman tositelajin.

## ALV-KIRJAUSVIRHEIDEN ETSINTÄ

ALV-nettokirjauksissa olevat kirjausvirheet paljastuvat helposti toiminnolla **ALV|Nettokirjausten virheet|Ruudulle, Paperille tai Leikepöydälle**. Sillä tulostuvat tositteet, joissa myynnin ja ostojen nettokirjaustileillä olevat veronperusteet eivät täsmää samoissa tositteissa olevien alv:ien kanssa.

ALV-bruttokirjauksissa olevia virheitä voi etsiä **ALV|Bruttokirjausten tarkistuslista|Ruudulle/Leikepöydälle** – toiminnolla. Se näyttää päiväkirjassa olevat bruttokirjaustileille kirjatut myynnit ja ostot. Viimeiseen sarakkeeseen on laskettu rivin alv-velka tai alv-saaminen, josta voi tarkistaa veron määrän vertaamalla kyseiseen osto/myynti-tositteeseen.

## TULOSLASKELMA JA TASE

## **Tämän kauden tilinavaus** -työvaiheessa on uusi tulostusmahdollisuus: *tilikohtainen* tase ja tuloslaskelma.

| Mallliyritys                           |                 |  |  |  |
|----------------------------------------|-----------------|--|--|--|
|                                        | tilinavaus 2000 |  |  |  |
| TASE                                   |                 |  |  |  |
| VASTAAVAA                              |                 |  |  |  |
| Pysyvätvastaavat                       |                 |  |  |  |
| Aineellisethyödykkeet                  |                 |  |  |  |
| 1100 maa- ja vesialueet                | 88 000,00       |  |  |  |
| 1110 - rakennukset ja rakennelmat      | 432 000,00      |  |  |  |
| 1125 koneet ja kalusto                 | 49 000,00       |  |  |  |
| Aineellisethyödykkeet                  | 569 000,00      |  |  |  |
| Sijoitukset                            |                 |  |  |  |
| 1200 muut osakkeet ja osuudet          | 80 123,00       |  |  |  |
| Sijoitukset                            | 80 123,00       |  |  |  |
| Pysyvätvastaavat                       | 649 123,00      |  |  |  |
| Vaihtuvatvastaavat                     |                 |  |  |  |
| Vaihto-omaisuus                        |                 |  |  |  |
| 1400 aineetja tarvikkeet               | 9 800,00        |  |  |  |
| . 1.420 - real-mit tagette et/terreret | 49 700 00       |  |  |  |

Päiväkirjan kirjaus –työvaiheen tilinpäätöstulosteissa on uusi mahdollisuus: ruudulle *yksisaraisena*.

#### TASE-ERITTELY

Tulosta|Tase-erittely|Laajana muuhun ohjelmaan -toiminnossa on nyt mahdollisuus tulostaa aineisto tab-merkein (sarkainmerkein) eroteltuna, jolloin jatkokäsittely esim. Excel-taulukkolaskennassa on sujuvaa.

Tase-erittelyssä tositerivien sarakkeiden järjestystä on muutettu siten, että selite tulee ennen summaa

## UUSIA LEIKEPÖYDÄN KÄYTTÖMAHDOLLISUUKSIA

Ohjelmassa on mm. seuraavia uusia leikepöydän käyttömahdollisuuksia:

Tämän kauden tilinavaus -työvaiheessa

- saldoluettelo leikepöydälle tab-erottimella
- tuloslaskelma ja tase leikepöydälle tab-erottimella

Päiväkirjan kirjaustilan Debet- ja Kredit-tilikarttaikkunoissa on nyt toiminto **Muokkaa|Kopioi leikepöydälle**, jolla saat tilikartan leikepöydälle.

Tilinpäätösrungon muokkaus –ikkunassa on toiminnot

- Muokkaa|Kopioi leikepöydälle
- Muokkaa|Liitä leikepöydältä

Kun perustetaan uutta tilikautta vaiheittain, Tilikartan muokkaus – ikkunassa on toiminnot:

- Muokkaa|Kopioi leikepöydälle
- Muokkaa|Liitä leikepöydältä

#### SALDORESKONTRA

Saldoreskontrassa yhden tilin tapauksessa näkyy nyt kuvaruudulla tilin debet, kredit ja saldo ikkunan alalaidassa alkavaa, lisäytynyttä ja päättävää listaa näytettäessä

#### KUSTANNUSPAIKKATULOSTEEN OTSIKKO

Tulostaessasi kustannuspaikka-kohtaista tuloslaskelmaa ja tasetta paperille voit nyt määrittää otsikon.

#### **OHJELMAN NOPEUTTAMINEN**

Eräissä paljon vientejä sisältävissä kirjanpidoissa tai verkkokäytössä yleensä ohjelman on saattanut toimia hitaasti.

Ohjelma toimii nyt aiempaa nopeammin tositteen debet- ja kredittiliä syötettäessä ja tositerivin vaihtuessa. Samoin automaattista saldonpäivitystä on nopeutettu.

Jos ohjelma toimii joissakin kohdin yhä liian hitaasti, esimerkiksi verkkokäytössä, voit kytkeä pois automaattisen saldonpäivityksen ja ajaa aina tarvittaessa erikseen toiminnon **Muokkaa|Päivitä kaikki saldot** tai **tämän kuun saldot**.

Määritys tehdään Tilikaudet-ikkunassa toiminnolla Määritä|Saldonpäivitys:

| 🐃 Määritä automaattinen saldonpäivitys                                                                                                    | × |  |  |
|----------------------------------------------------------------------------------------------------|---|--|--|
| Päivitetään kuukauden saldot                                                                                                    |   |  |  |
| 🔽 päiväkirjaa avattaessa                                                                                                    |   |  |  |
| päiväkirjaa muokattaessa (yhdistämiset, kirjausmakrot, poistamiset)                                                                                                    |   |  |  |
| 🔽 ennen arvonlisäverokirjausten laskemista                                                                                                    |   |  |  |
| 🔽 tulostamisen aluksi                                                                                                    |   |  |  |
| Päivitetään koko tilikauden saldot         ✓ tilikautta avattaessa ja siitä poistuttaessa         ✓ tulostamisen aluksi (vuoden päiväkirja, vuoden pääkirja yms.) <u>□</u> K <u>□</u> K |   |  |  |

Verkkokäyttöä voi nopeuttaa myös säätämällä virustorjuntaa niin, ettei se tarkista Asterin tekemää tilikausitietokantaa, ks tarkemmin artikkeli kirjanpidon tukisivulta.

## CSV-MUOTOISEN PÄIVÄKIRJAN YHDISTÄMINEN

Päiväkirjan jatkeeksi voit nyt tuoda ulkoista aineistoa csvtiedostosta toiminnolla **Tiedosto|Yhdistä CSV-päiväkirja**.

| 🗃 Yhdistä siirtotiedosto (csv | siirtotiedosto: A | Atsoft;Malminkaari;00700 HKI;09-350 7530) |  |
|-------------------------------|-------------------|-------------------------------------------|--|
| Yhdistettävä tiedosto:        |                   | valitse (valitse tuotava tiedosto)        |  |
| <u>E</u> rotinmerkki ;        | •                 |                                           |  |
| <u>T</u> estaa <u>A</u> loita | <u>P</u> eruuta   | Näytä ⊻inkki Viimekertaiset numerot       |  |
|                               | Tuo kenttä        | ja kenttä                                 |  |
| Tositenumero                  | 1 +               | +                                         |  |
| Paivamaara                    | 2 +               | +                                         |  |
| Tositelaji                    | 3 +               | +                                         |  |
| Kustannuspaikka               | 4 +               | +                                         |  |
| Laskunnumero                  | 5 +               | +                                         |  |
| Selite1                       | 6 +               | +                                         |  |
| Selite2                       | 7 +               | +                                         |  |
| Debet                         | 8 +               | +                                         |  |
| Kredit                        | 9 +               | +                                         |  |
| Summa                         | 10 +              | +                                         |  |
| Tunniste                      | 11 +              | +                                         |  |

CSV-tiedosto on yleinen tiedostomuoto siirrettäessä aineistoja järjestelmästä toiseen. CSV-tekstitiedosto on tekstimuotoinen tiedosto, jossa kentät on erotettu toisistaan erotinmerkillä, yleensä pilkulla tai puolipisteellä.

CSV tiedosto näyttää esim tältä:

| Ď siirto.csv - Muistio                                                                                                    |      |
|----------------------------------------------------------------------------------------------------|------|
| <u>T</u> iedosto <u>M</u> uokkaa M <u>u</u> otoile <u>N</u> äytä O <u>h</u> je                                                                                                    |      |
| 30;2.2.2000;;;;autoradio;;1125;1710;3250<br>31;2.2.2000;;;1008;1008 lasku myyntisaamiseksi;;1500;****;10000<br>31;2.2.2000;;;myynnin netto-osuus;;****;3010;8196,72<br>31;2.2.2000;;;myynnin ALV osuus;;****;2466;1803,28<br>32;2.2.2000;;;1004;1004 saatu suoritus;;1710;1500;62126<br>33;6.2.2000;;;;varaston vuokra;;6105;1710;1895<br>34;6.2.2000;;;;1/00 enn.pid.velan;;2461;****;12500<br>34;6.2.2000;;;;1/00 sotuvelan maksu;;2462;****;1540<br>34;6.2.2000;;;;1/00 enn.pid. ja sotu;;****;1710;14040 |      |
| <u> </u>                                                                                                    | ► // |

CSV-tiedostoa voit hyödyntää, kun tuot aineistoa Asteriin jostain muusta järjestelmästä.

Excelissä olevan Asteriin tuotavan aineiston voi tallentaa CSV muotoon valitsemalla tiedoston tallennusmuodoksi **CSV luetteloerotin**.

### Skype nettipuhelimella voi soittaa Atsoftiin

Asiakaspalvelun parantamiseksi olemme ottaneet koekäyttöön Skype nettipuhelimen.

Mikäli tietokoneeseesi on asennettu Skype nettipuhelinohjelmisto, voit sen välityksellä soittaa meille sankaluurien ja nettiyhteyden hinnalla.

Skype numeromme löydät yhteystietosivuiltamme www.atsoft.fi/hkunta.htm

## Mikä on Skype?

Skype on ilmainen internetyhteyden kautta toimiva puhelinohjelmisto, jolla voit soittaa ilmaiseksi muiden Skype käyttäjien välillä.

## Skypen käyttöönotto:

- 1. Varmista, että tietokoneesi on riittävän uusi ja tehokas Skype nettipuhelinohjelmalle
- Hanki tietokoneeseen liitettävät sankaluurit (kuulokemikrofoniyhdistelmä), esimerkiksi USB liitäntäinen Logitech headset 20 USB sankaluuri (tuotekoodi 980125-0914), hinta noin 60 euroa.
- 3. Lataa ja asenna Skype koneellesi osoitteesta www.skype.com
- 4. Soita Skypellä

#### Varauma:

Olemme ottaneet Skypen koekäyttöön asiakaspalvelussamme, emme voi taata tavoitettavuutta sitä kautta. Pidätämme myös oikeuden luopua Skype liittymistä ennalta ilmoittamatta.

Skype ei ole Atsoftin ohjelma eikä Atsoftin neuvontapalvelut opasta Skypen käyttämiseen liittyvissä asioissa.

## Asteri kirjanpidon tukisivuille pääset etusivulta:

Kirjanpidon tukisivulta voit ladata uusimman ohjelmaversion. Sivulle on myös koottu ohjelmaan liittyviä neuvontatekstejä.

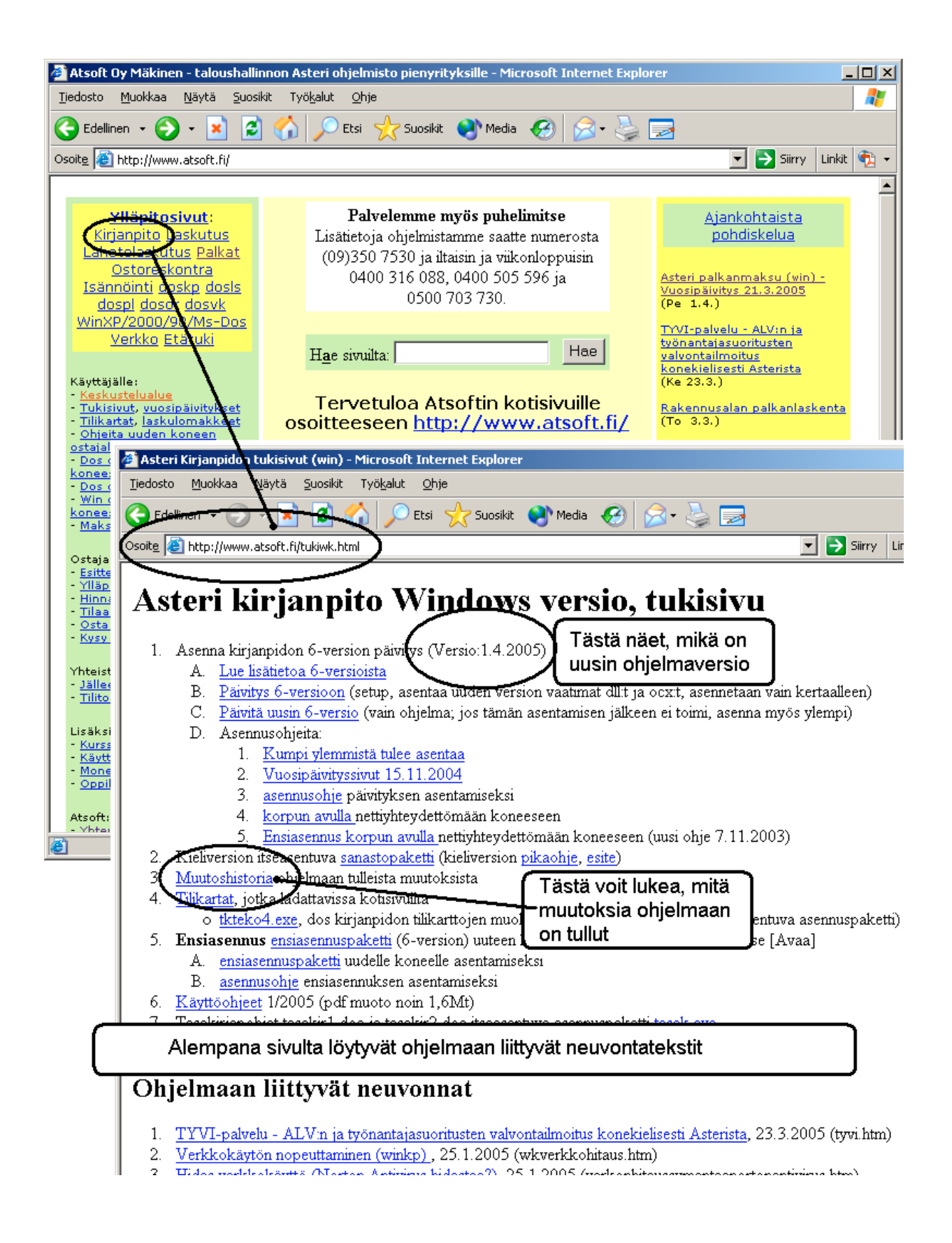